## インターネット発行申込

| 以下(<br>条件)                                                       | の条件をすべて満たす <sup>」</sup><br>を満たした場合は、添付                                                                                                    | 場合、インターネ<br>⁺書類をご用意Ⅱ                                                                                    | ット発行申込<br>夏くことなく、申                                                             | を行うことがて<br>込手続きが完                                                  | きます。<br>こていたします。                |
|------------------------------------------------------------------|----------------------------------------------------------------------------------------------------|----------------------------------------------------------------------------------------------------|--------------------------------------------------------------------------------|--------------------------------------------------------------------|---------------------------------|
| ※ 条件<br>詳し                                                       | を満たさない場合は「書<br>くは当社ホームページ(                                                                                                    | 「面での発行申」<br>の「追加申込手編                                                                                    | 兦」手続きが必<br>売」または「継縦                                                            | 、要になります<br>続申込手続」                                                  | ・。<br>をご確認ください                  |
| 【条件】                                                             | L                                                                                                    |                                                                                                    |                                                                                |                                                                    |                                 |
| 1.現在所<br>2.現在所<br>(利用<br>3.AOSig<br>(受け<br>4.合回由                 | 有しているAOSignICカードと同<br>者(ICカードの名義人)の <u>氏名</u> 、<br>nICカードを利用者(ICカードの<br>取りを受取代理人に委任する場合                                                                   | <b>同じ内容であること</b><br><u>自宅住所</u> 、企業等の<br>の名義人)本人が受け<br>合は利用できません)                                       | <u>商号・名称、本店(</u><br>取りいただくこと<br>AOSignICカードの                                   | <u>注所</u> が同じ)<br>) 発行日から数 ライ                                      | 5年以内であること                       |
| 1. 現在所<br>2. 現在所<br>(利用<br>3. AOSig<br>(受け<br>4. 今回申             | 有しているAOSignICカードと同<br>者(ICカードの名義人)の <u>氏名</u> 、<br>nICカードを利用者(ICカードの<br>取りを受取代理人に委任する場合<br>込するAOSignICカードの満了E                                             | <b>同じ内容であること</b><br><u>自宅住所</u> 、企業等の<br><b>の名義人)本人が受け</b><br>合は利用できません)<br>目が現在所有している                  | <u>商号・名称、本店(</u><br>取りいただくこと<br>AOSignICカードの<br>今回お申)                          | <u>注所</u> が同じ)<br>) <b>発行日から数えて</b><br>込できる有効期間                    | 5年以内であること                       |
| 1. 現在所<br>2. 現在所<br>(利用<br>3. AOSig<br>(受け<br>4. 今回申             | 有しているAOSignICカードと同<br>者(ICカードの名義人)の <u>氏名</u> 、<br>nICカードを利用者(ICカードの<br>取りを受取代理人に委任する場合<br>込するAOSignICカードの満了E                                             | <b>同じ内容であること</b><br><u>自宅住所</u> 、企業等の<br><b>D名義人)本人が受け</b><br>合は利用できません)<br><b>日が現在所有している</b><br>1年+30日 | <u>商号・名称、本店1</u><br>取りいただくこと<br>AOSignICカードの<br>今回お申<br>2年+30日                 | <u>生所</u> が同じ)<br><b>9発行日から数えて</b><br>込できる有効期間<br>3年+30日           | <b>5年以内であること</b><br>4年+30日または5年 |
| 1. 現在所<br>2. 現在所<br>(利用<br>3. AOSig<br>(受け<br>4. 今回申<br>現在の      | <b>有しているAOSignICカードと同</b><br>者(ICカードの名義人)の <u>氏名</u> 、<br><b>nICカードを利用者(ICカードの</b><br>取りを受取代理人に委任する場合<br><b>込するAOSignICカードの満了E</b>                        | ■ じ内容であること<br>。 <u>自宅住所</u> 、企業等の<br><b>D</b> 名義人)本人が受け<br>合は利用できません)<br>ヨが現在所有している<br>1年+30日           | <u>商号・名称、本店1</u><br>取りいただくこと<br>AOSignICカードの<br>今回お申)<br>2年+30日                | 注 <u>所</u> が同じ)<br><b>9発行日から数えて</b><br>込できる有効期間<br>3年+30日<br>〇     | <b>5年以内であること</b><br>4年+30日または5年 |
| 1. 現在所<br>2. 現在所<br>3. AOSig<br>( 回<br>単<br>現在のAOSignIC          | 有しているAOSignICカードと同<br>者(ICカードの名義人)の <u>氏名</u> 、<br>nICカードを利用者(ICカードの<br>取りを受取代理人に委任する場合<br>込するAOSignICカードの満了日<br>1年+30日<br>2年+30日                         | <b>同じ内容であること</b><br><u>自宅住所</u> 、企業等の<br><b>D 名義人)本人が受け</b><br>合は利用できません)<br>自が現在所有している<br>1年+30日<br>〇  | <u>商号・名称、本店1</u><br>取りいただくこと<br>AOSignICカードの<br>今回お申<br>2年+30日<br>〇            | 注 <u>所</u> が同じ)<br><b>発行日から数えて</b><br>込できる有効期間<br>3年+30日<br>〇<br>× | 5年以内であること<br>4年+30日または5年<br>×   |
| 1. 現在所<br>3. AOSig<br>(可用<br>3. AOSig<br>(う回<br>現在のAOSignICカードの若 | 有しているAOSignICカードと同<br>者(ICカードの名義人)の <u>氏名</u> 、<br><b>nICカードを利用者(ICカードの</b><br>取りを受取代理人に委任する場合<br><b>込するAOSignICカードの満了E</b><br>1年+30日<br>2年+30日<br>3年+30日 | <b>B</b> じ内容であること<br>自宅住所、企業等の<br>D名義人)本人が受け<br>合は利用できません)<br>3<br>1年+30日                               | <u>商号・名称、本店1</u><br>取りいただくこと<br>AOSignICカードの<br>今回お申i<br>2年+30日<br>〇<br>〇<br>〇 | 注 <u>所</u> が同じ)<br>●発行日から数えて<br>込できる有効期間<br>3年+30日<br>○<br>×<br>×  | 5年以内であること<br>4年+30日または5年<br>、   |

- カーカット 発行中にたすて手順たご説明します

① ICカードリーダに、AOSign ICカードを挿入しま す。

 $\overline{}$ 

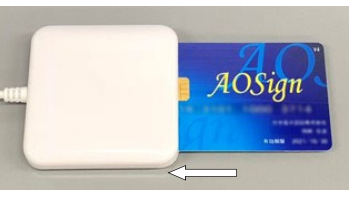

| (ご注意)       |                                                                                                    |
|-------------|----------------------------------------------------------------------------------------------------|
| !! 2 ◆ IC   | チップが IC カードリーダの奥に入るよう、 <i>AOSign</i> IC カード表面を上向きに挿入してくださ                                                                                                    |
| い           | 。                                                                                                    |
| ② NDNご利     | 用ソフトを起動します。                                                                                                    |
| デスクトッ       | プ上の「NDN ご利用ソフト Ver.XXX」の                                                                                                    |
| アイコンを       | をダブルクリックします。                                                                                                    |
| ※X には       | バージョンの値が入ります。                                                                                                    |
| ※本シス・       | テムのインストールを行うとデスクト                                                                                                    |
| ップ上に1       | 作成されます。                                                                                                    |
| <b>●</b> 考◆ | NDN ご利用ソフトは、次の手順でも起動できます。<br>Windows 10 の場合は、 <u>スタート</u> — ( <u>すべてのアプリ</u> ) — <u>NDN 日本電子認証</u><br>- <u>NDN ご利用ソフト Ver.XXX</u> をクリックします。<br>NDN 日本電子認証 — <u>NDNご利用ソフト Ver.</u><br>Windows 11 の場合は、 <u>スタート</u> — <u>すべてのアプリ</u> — <u>NDN 日本電子認証</u> — <u>NDN ご利用ソフト Ver.XXX</u> をクリックします。<br>NDN ご利用ソフト Ver.XXX をクリックします。<br>XX にはバージョンの値が入ります。 |

(3) 下記画面が表示されますので、発行申込をクリックします。

| ی NDN                  | 利用ソフト Ver.                 |                   | - 🗆 X                                                     |
|------------------------|----------------------------|-------------------|-----------------------------------------------------------|
| ND<br>お知ら <sup>・</sup> | N ご利用ソフト メ<br><sup>せ</sup> | インメニュー(AOSign)    |                                                           |
| 電子証明                   | 明書購入後の操作                   | 設定変更等             | 申込手続き                                                     |
| (1)                    | ユーザ情報設定                    | (11) パソコン情報の確認    | (21) 失效申込                                                 |
| (2)                    | 更新ブログラムの確認                 | (12) PIN(暗証番号)の変更 | (22) 発行申込                                                 |
| (3)                    | 動作確認                       | (13) ICカードのロック解除  | - 70                                                      |
| (4)                    | 利用者証明書の登録                  | (14) ブロセスの起動・停止   | 📕 AOSign                                                  |
| (5)                    | 受領書データ送信                   |                   | 1234 5678 9012 3450<br>EIHENMART<br>BEI #20<br>#209/04/01 |
|                        | ホームページ 取扱説明                | 書問い合わせよくある        | 6質問 終了                                                    |

(4) 右記画面が表示されますので、
 インターネット発行申込をクリックします。

| NDNご利用ソフ      | MDNご利用ソフト Ver. × .                     |  |  |
|---------------|----------------------------------------|--|--|
| 発行申込          |                                        |  |  |
| 申込手段          | を選択してください                              |  |  |
| (1)           | 書類での発行申込                               |  |  |
| (2)           | インターネット発行申込                            |  |  |
| ※インター<br>複数の利 | ーネットで発行申込をするには、<br>利用条件がありますのでご確認ください。 |  |  |
|               | 閉じる                                    |  |  |

(5) 右記画面が表示されますので、
 利用条件や手続きを確認をクリックします。

| ang 発行曲3.ツーL Mar | ×                                                                           |
|------------------|-----------------------------------------------------------------------------|
|                  | ~                                                                           |
| 発行申込             | *** 現在保有しているAOSign ICカードを挿入してください ***                                       |
| 手順 1/5           | AOSign                                                                      |
|                  | AOSign ICカードの発行中込を行います。<br>中込のための条件や子教さの運れについて、あらかじめご確認ください。<br>利用条件や手続きを確認 |
|                  | 利用無約をご確認/たさい。                                                               |
|                  | 利用ルおどこを起こくたでい。                                                              |
|                  | 利用規約在確認                                                                     |
|                  |                                                                             |
|                  | 利用規約に同意し、AOSign 10カードの発行申込をされる場合は、<br>「同意して次へ」ボタンをクリックしてください。               |
| (1)日本電子認証株式会社    |                                                                             |
| AOSian           |                                                                             |
| rosign           | 同意して次へキャンセル                                                                 |

3

(6) 右記画面が表示されますので、すべての条 件に当てはまることを確認し、左枠3箇所に チェックします。

※左枠3箇所のチェックボックスにチェックを するまでは、インターネット発行申込ができ るか確認するはクリックできません。 ※インターネット発行申込できるかの確認が不 要の場合、内容をご確認の上、右上の閉じるボ タン×をクリックしてブラウザを閉じます。 ⑩の 手順にお進みください。

⑦ 右記画面で、インターネット発行申込ができる か確認するをクリックします。

| 🗩 日本電子認証                                                                                                    | seleter サイトマップ ロージーシー まま まれのもなす<br>株式会社     AOSign 法人道定カード GoSign その地サービス お役立ち得着 v                                                                                                    |
|----------------------------------------------------------------------------------------------------|----------------------------------------------------------------------------------------------------|
|                                                                                                    | AOSignオンライン申込確認フォームについて                                                                                                    |
| B林電子総記N2N(トップ> A25gs-1                                                                                                    | Depote and the second second se                                                                                                    |
|                                                                                                    | _                                                                                                    |
|                                                                                                    | インターネット発行申込ができるかご確認ください                                                                                                    |
|                                                                                                    | 次の条件に当てはまる場合はチェックを入れてください。<br>インターネット発行中込を利用するには、すべての条件に当てはまる必要があります。                                                                                                    |
| (                                                                                                    | \$ <b>#</b>                                                                                                    |
|                                                                                                    | 現在利用中のADSgritカードが有効であること                                                                                                    |
|                                                                                                    | 現在利用中のAOSgritカードと同じ方容であること(利用者任名、商号・名称、本品住所が同じ)                                                                                                    |
| l l                                                                                                    | ■ 利用者(ビカードを高ん)本人がAOSgirtカードを変更りてきること                                                                                                    |
|                                                                                                    | インターネット発行争込ができるか確認する                                                                                                    |
|                                                                                                    | 申込手続の流れについては、 <u>インターネット中心手続</u> をご確認ください。                                                                                                    |
|                                                                                                    | ◎ 秦府に猫では多ちない場合は、インターネット発行争込を利用することができません。<br><u>温 国金の注意</u> または、 <mark>温波会以下記</mark> をご確認ください。                                                                                                    |
|                                                                                                    |                                                                                                    |
|                                                                                                    |                                                                                                    |
|                                                                                                    | 会計場合 アイトの目的にあたって 個人用意味着デジンー 開始をたっいティー算えた メンテアンス開始 アイトスップ                                                                                                    |
|                                                                                                    |                                                                                                    |
|                                                                                                    | © 2011 Hippen Danahi Hinaha Ca,Lint Ali Rajta Raseved.                                                                                                    |
|                                                                                                    | 6 2011 Ngara Bandi Kinda Guadi, Al Agus Tanan di                                                                                                    |
| 1 日本電子認識                                                                                                    | 42111 Ngue Sweit Note Guide & Agen Nameral<br>構成合社 455gn 混ん医ロード 655gn その時の その時の その日の一次 2010年11日                                                                                                    |
| ● 日本電子認識                                                                                                    | 2 2111 Ngor Bred Hotel Call St St Pyra haves<br>様式会社 800 10 0:7 000 00 00 00 00 00 00 00 00 00 00 00 0                                                                                                    |
| D本電子認識<br>BIEF電(00(+77 fag)                                                                                                    | 2011 Ngor Inel Katri Lai Li Egysteered<br>構成会社 <u>405 m EAEEカード 605 m 2007-22 </u> 単位の<br>AOSignオンライン申込確認フォームについて<br>インターネット発行申込ができるかご確認ください<br>2048になてはまる名のはチェックをArt(<23)、                                                                                                    |
| 日本電子提出<br>日本電子提出<br>Extension77 int                                                                                                    | は2111gerberliket Aud 21 Eigenberet<br>様式会社                                                                                                    |
| 13 日本電子器器<br>BIEFERING(1+77 For<br>BIEFERING(1+77 For<br>BIEFERING(1+77 FOR<br>BIEFERING(1+77 FOR)<br>BIEFERING(1+77 FOR<br>BIEFERING(1+77 FOR<br>BIEFERING(1+77 FO | A 2011 Ngur Hard Lok Li li Lippa hards<br>様式会社 <u>A 55 ga A X 20 - F A 55 ga 2 (10 - 7 2 ) 2 (10 - 7 2 ) 2 (10 - 7 2</u>       |
| ● 日本電子提記<br>848-9300(1+7) <                                                                                                    | AUTINgenerelitatet Aut 31 Eigenbereit<br>様式会社<br>しららい<br>AUSIgnオンライン申込確認フォームについて<br>AUSignオンライン申込確認フォームについて<br>マンターネット発行申込ができるかご確認ください<br>Ausierにななはなも根目すらに、Frittereitatetを感かった。<br>Aufine Status 4 Eigen Status 4 Eigen Status 4 Ei |
| 日本電子提出<br>日本電子認知(1-77 m)                                                                                                    | AUTINgeneralitation Last al Experiment<br>様式会社<br>低なら声 RAE2D-F Going CONT-CONT<br>AOSignオンライン申込確認フォームについて<br>AOSignオンライン申込確認フォームについて<br>CONTENTIONED                                                                                                    |
| D本電子認識<br>DP##E0001777                                                                                                    | またのでものからのないたいでしたいわれてもないとは Highshared                                                                                                    |
| 日本電子銀記<br>24年4年5001-77 cm                                                                                                    | All Representation of the sector of the sector of the se               |
| 3 日本電子器                                                                                                    |                                                                                                    |
| D本電子認識<br>DP#行程UR0+77                                                                                                    | Alternational and and and and and and and and and and                                                                                                    |
| 日本電子銀記<br>2014年8月00日-77.000                                                                                                    | <text><text><section-header><section-header><section-header><section-header><section-header><section-header></section-header></section-header></section-header></section-header></section-header></section-header></text></text>                                                                                                    |
| 日本電子器:<br>BIE=BIO(1+77 For<br>For<br>For<br>For<br>For<br>For<br>For<br>For<br>For<br>For                                                                                                    | <text><section-header><section-header><section-header><section-header><section-header></section-header></section-header></section-header></section-header></section-header></text>                                                                                                    |
| ▶ 日本電子認認<br>■ 848年182001277                                                                                                    | <page-header></page-header>                                                                                                    |
| ● 日本電子部記                                                                                                    | <page-header><text><section-header><section-header><section-header><section-header><complex-block><section-header></section-header></complex-block></section-header></section-header></section-header></section-header></text></page-header>                                                                                                    |
| 日本電子認認<br>20年1日20001-27-000                                                                                                    | <text><text><section-header><section-header><section-header><section-header><section-header><section-header></section-header></section-header></section-header></section-header></section-header></section-header></text></text>                                                                                                    |
| <ul> <li>日本電子認認</li> <li>BIEFELION 177</li> </ul>                                                                                                    | <page-header></page-header>                                                                                                    |

an anvite

(8) 手順①で挿入したAOSign ICカードのICカード番 号を入力し、確認をクリックします。

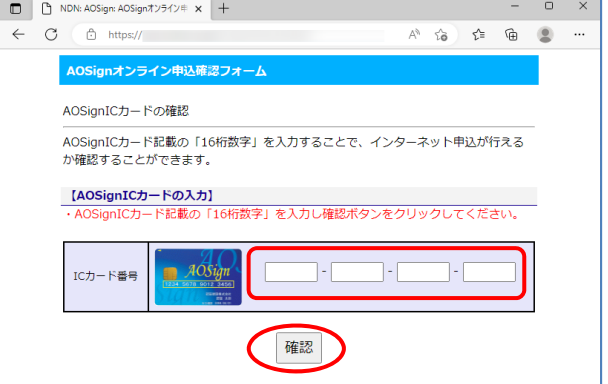

④ インターネット発行申込ができることを確認します。

右上の閉じるボタン<mark>×</mark>をクリックしてブラウザを 閉じます。

※<u>インターネット発行申込することができませ</u> <u>ん。</u>との確認結果が表示された場合、下部の<u>郵</u> 送申込に関するご案内</u>をご確認ください。

- NDN: AOSign: AOSignオンラインキ × + ← C Ô https A\* 10 1= 🔂 . AOSignオンライン申込確認フォーム 【AOSignICカード】 ICカード番号 AOSignICカードの確認結果 インターネット発行申込することができます。 ■申込可能な証明書有効期間は以下のとおりです 年 月 日現在 証明書有効期間 申込期限 発行申込ツールにて申込のうえ、 年 月 日までに弊社が申込 受付を完了する必要があります 4年+30日 発行申込ツールにて申込のうえ、 年 月 日までに弊社が申込 受付を完了する必要があります 3年+30日 発行申込ツールにて申込のうえ、 年 月 日までに弊社が申込 2年+30日 受付を完了する必要があります 発行申込ツールにて申込のうえ、 年月日までに弊社が申込 1年+30日 受付を完了する必要があります ■インターネット発行申込前に以下の注意点を必ずお読みください • 営業時間外にお申込いただいた場合、弊社受付は翌営業日となります。
  - なお、営業時間は、9:00~17:00(土日祝日、年末年始を除く)です。 • 入力内容に不傷があった場合、申込受付を完了することができません。 余裕をもった申込をお願いします。

「確認画面へ戻る」ボタンを押すか、「×」で画面を閉じてください。 確認画面へ戻る

| m 教行由3.9/                              |                                |                              | ~         |
|----------------------------------------|--------------------------------|------------------------------|-----------|
| #11 #327-77 Vet.                       |                                |                              |           |
| 発行申込                                   | *** 現在保有しているAO                 | Sign ICカードを挿入してくだ            | さい ***    |
|                                        |                                |                              |           |
| 手順 1/5                                 |                                | AOSign<br>Internet           |           |
|                                        |                                |                              |           |
|                                        | AOSign ICカードの発行<br>申込のための条件や手続 | P込を行います。<br>きの流れについて、あらかじめご確 | 認くたさい。    |
|                                        | ¥                              | 川用条件や手続きを確認                  |           |
|                                        |                                |                              |           |
|                                        | 利用損約をご確認ください                   |                              |           |
|                                        | TIMBLE STOCE                   | 利用規約を確認                      |           |
|                                        |                                | PUTING TO MERG               |           |
|                                        | 利用物約二同等1 408                   |                              | Q1+       |
|                                        | 「同意して次へ」ボタンを                   | 別リックしてください。                  |           |
| 1000日本電子認証株式会社                         |                                |                              |           |
| AOSign                                 |                                | 同意して次へ                       | キャンセル     |
|                                        |                                |                              |           |
|                                        |                                |                              | - (       |
| 🐮 🔲 🗢 NDN : ADSign   ADSign 5-         | 236 x +                        |                              | - 0       |
| $\in \ C \ (\texttt{BREBRIGHOUSP}) pr$ | enet e blucht                  | A* 🕁 🗘 1                     | 佳 @ % … ( |
|                                        |                                |                              |           |
|                                        |                                |                              |           |
| 以下のAOSignサービスG2利用                      | 規約を必ずお読みください。                  |                              |           |
|                                        |                                |                              |           |
|                                        |                                |                              | î         |
| AOSignサービス                             | G2利用規約                         |                              |           |

 右記画面が表示されますので、画面を印刷します。
 印刷の終了後、右上の閉じるボタン×を クリックしてブラウザを閉じます。

(印刷された紙はお手元に保管ください)

(総則) 第1条

> 日本電子環境検護会社 (以下、「当社」といいます。)は、AOSgnサービス運用頻能 (以下、「CPS」といいます。)および本規約に基づ き、AOSgnの辺想選環 (以下、「本想記号」といいます。)における旋葉離落であるAOSgnサービスの (以下、「本サービス」といいま す。)を提供します。本サービスの変更に伴い(PSおよび木規約の改訂をする場合、当社はあらかじめその内容を当社ホームページにおいて 期知したうえで行います。改訂内容は役行日付とともに当社のリボジトリで公開され、同日均以降は設訂使のCPSおよび本規約が通行される ことに原意しなければなりません。また、本規約に規定ない事項については、CPSおよび法会の定めるところによります。

<sup>10</sup> 右記画面に戻って、利用規約を確認をクリック します。

12 右記画面に戻って、同意して次へをクリックします。
 ※利用条件や手続きおよび利用規約をご確認いただくまでは、同意して次へはクリックできません。

| <ul> <li>第行申込ツール Vec</li> </ul> |                                                                             |
|---------------------------------|-----------------------------------------------------------------------------|
| 発行申込                            | *** 現在保有しているAOSign ICカードを挿入してください ***                                       |
| 手順 1∕5                          | AOSign                                                                      |
|                                 | AOSign ICカードの発行中込を行います。<br>中込のための条件や手載さの流れについて、あらかじめご確認ください。<br>利用条件や手続さを確認 |
|                                 | 利用規約をご確認ください。<br>利用規約を確認                                                    |
|                                 | 利用規約に同意し、AOSign ICカードの発行中込をされる場合は、<br>「同意して次へ」ボタンをクリックしてください。               |
| し本電子器語株式会社<br>AOSign            | 同意して沈へ キャンセル                                                                |

- 右記画面が表示されますので、PIN(暗証番号)
   を入力して、OK
   をクリックします。
- 利用者認証 ICCmgr × PIN(暗証番号) OK キャンセル
- (4) AOSign ICカードの内容が右記画面に表示されます。

発行したいAOSign ICカードと相違ないか確認し、発行申込情報入力へをクリックします。

| ■ 発行申込ツール Ver.         |                                              | ×                                                                             |
|------------------------|----------------------------------------------|-------------------------------------------------------------------------------|
| 発行申込                   | *** 現在保有してい                                  | るAOSign ICカードの内容をご確認ください ***                                                  |
| 手順 2/5                 | 現在のカード情報<br>有効期間<br>ご利用者氏名(漢字)               | : 2020/06/23 ~ 2025/06/22<br>: 記証 太郎                                          |
|                        | こ利用者氏名(英字)                                   | : Ninsho Taro                                                                 |
|                        | ご利用者住所 都道府県(英<br>ご利用者住所 市区町村(英               | 字):<br>字):                                                                    |
|                        | 商号·名称(漢字)                                    | : 日本電子認証株式会社                                                                  |
|                        | 本店住所 都道府県(漢字)<br>本店住所 市区町村(漢字)               | : 東京都<br>: 中央区築地5丁目5番地12号                                                     |
|                        | 法人番号                                         | : 801 0001 076799                                                             |
|                        | ※本申込をすることによっ<br>もし、上記と異なる内容で<br>本ツールではなく、書類に | て、上記と同じ内容でAOSign 10カードを発行します。<br>AOSign 10カードを発行する必要がある場合は、<br>て発行単込を行ってください。 |
| D 日本電子認証株式会社<br>AOSign |                                              | 発行申込储職入力へ キャンセル                                                               |
|                        |                                              |                                                                               |

(15) 右記画面が表示されますので、発行申込に必要な情報を入力してください。
 記入例を表示をクリックすると、記入例が表示されますので、ご参照ください。
 入力が完了しましたら発行申込内容確認へをクリックします。

| 🐵 発行申込ツール Ver. |            | ×                            |
|----------------|------------|------------------------------|
| 発行申込           | ***        | 発行申込に必要な情報を入力してください ***      |
|                | 申込有効期間     | * 1 ~ 年 + 30日 記入州を表示         |
| 手順 3/5         | 申込枚数       | * 1 枚                        |
|                | ご利用者(ICカート | の名義人)情報                      |
|                | 郵便番号       | * 100 - 0000 自宅都道府県 * 東京都 v  |
|                | 自宅住所       | *                            |
|                | 生年月日       | * 昭和 → 45 年 7 月 1 日          |
|                | ご連絡先       |                              |
|                | 部署名        | 総務部                          |
|                | 担当者氏名      | * 電子太郎                       |
|                | 郵便番号       | ★ 100 - 0000 連絡先都道府県 ★ 東京都 ∨ |
|                | 連絡先住所      | ★ 中央区築地5丁目5番地12号             |
|                | メールアドレス    | info@xxxx.jp                 |
|                | 電話番号       | * 03 - 1111 - 2222           |
|                | FAX番号      | 03 - 1111 - 2223             |
|                | 請求先宛名      | 総務部総務課                       |
|                | *は必須入力で    | े च .                        |
|                |            |                              |
| 1000日本電子認証株式会社 |            |                              |
| AOSign         |            | 発行申込内容確認へキャンセル               |

(16) 右記画面が表示されますので、発行申込内容
 に誤りがないことを確認し、
 上記内容を確認しましたにチェックします。

※上記内容を確認しましたのチェックボックスに チェックをするまでは、発行申込をする(確定)は クリックできません。

| 🚥 発行申込ツール Ver.              | ×                                                                                                    |
|-----------------------------|----------------------------------------------------------------------------------------------------|
| 発行申込                        | *** お申込内容を確認してください ***<br>・「見行申込きする(確定)」ボダンをついった。自日まれは空原意見に新たはAGGen IDカードを見行します。<br>・本説行申込の内容について、不確認力を感情され、野灯がでは感いします。<br>・といければした明存を確認しました。まっつきんれ、前年中心を含くな感じメダンをついっかしてだき、 し |
| 手順 4/5                      | AOSign ICカードに記載される内容<br>ご利用者氏名 : 認証 太郎                                                                                                    |
|                             | ご利用者氏名(英字) : Ninsho Taro                                                                                                    |
|                             | 商号·名称 :日本電子認証株式会社                                                                                                    |
|                             | <b>本店住所</b> : 東京都中央区築地5丁目5番地12号                                                                                                    |
|                             | 申込幣額<br>申込和効期間 :1年+30日 申込枚数 :1校<br>ご利用者(ICカードの名義人)情報<br>郵便番号 :110-000<br>自宅住所 :                                                                                               |
|                             | 生年月日 : 昭和 45年7月1日<br>ご連絡先<br>部署名 : 総務部<br>担当者氏名 : 電子太郎                                                                                                    |
|                             | <b>郵便番号 :</b> 100-0000<br><b>連絡先住所 :</b> 東京都中央区築地5丁目5番地12号                                                                                                    |
|                             | メールアドレス : info@xxxxx.jp                                                                                                    |
|                             | 電話番号 : 03-1111-2222 FAX番号 : 03-1111-2223<br>請求先知名 : 総務部総務課                                                                                                    |
| し本電子認証株式会社<br><i>AOSign</i> | 正記内容を重認しました。□ (市中込をする(確定) 戻る                                                                                                    |

① 右記画面で、発行申込をする(確定)をクリックします。

| 51) # 32 / - // Vel. |                                                                                                    |
|----------------------|----------------------------------------------------------------------------------------------------|
| 発行申込                 | **** お申込内容を確認してください、***<br>・「和言申込する(確認)はダンをカリック後、当日まれは空客裏日に新たなAGOs い わードを取得します。<br>・考知言申込び作用について、「福留市を必須合は、単力」かご意味したます。<br>・よりしかは「正知行を認識したし」でいったが、「福祉やとする(確認)」が多ッをカリックしていたい。 |
| 手順 4/5               | AOSign ICカードに記載される内容<br>ご利用者氏名 : 認証 太郎                                                                                                    |
|                      | ご利用者氏名(英字) : Ninsho Taro                                                                                                    |
|                      | 商号·名称 :日本電子認証株式会社                                                                                                    |
|                      | 本店住所 : 東京都中央区築地5丁目5番地12号                                                                                                    |
|                      | 申込情報<br>申込者報酬問 :1年+30日 申込枚数 :1枚<br>ご利用者(ICカードの名義人)情報<br>郵便語号 :100−0000<br>自会かチ :100−0000                                                                                     |
|                      | 日-0-0000 · · · · · · · · · · · · · · · ·                                                                                                    |
|                      | <b>郵使番号 :</b> 100-0000<br><b>連結先住所 :</b> 東京都中央区築地5丁目5番地12号                                                                                                    |
|                      | メールアドレス : info@xxxxx.jp                                                                                                    |
|                      | 電話番号 : 03-1111-2222 FAX番号 : 03-1111-2223<br>請求先宛名 : 総務部総物課                                                                                                    |
| しまる<br>AOSign        | 上記内容を重認しました。 2 使行申込をする(確定) 戻る                                                                                                    |

注意
 <br/>
 ・この時点で申込データが当社に送信されます。これ以降は申込データの訂正や取消はできなくなります。
 <br/>
 よくなります。
 <br/>
 ・<br/>
 ・<br/>
 ・<br/>
 ・<br/>
 ・<br/>
 ・<br/>
 ・<br/>
 ・<br/>
 ・<br/>
 ・<br/>
 ・<br/>
 ・<br/>
 ・<br/>
 ・<br/>
 ・<br/>
 ・<br/>
 ・<br/>
 ・<br/>
 ・<br/>
 ・<br/>
 ・<br/>
 ・<br/>
 ・<br/>
 ・<br/>
 ・<br/>
 ・<br/>
 ・<br/>
 ・<br/>
 ・<br/>
 ・<br/>
 ・<br/>
 ・<br/>
 ・<br/>
 ・<br/>
 ・<br/>
 ・<br/>
 ・<br/>
 ・<br/>
 ・<br/>
 ・<br/>
 ・<br/>
 ・<br/>
 ・<br/>
 ・<br/>
 ・<br/>
 ・<br/>
 ・<br/>
 ・<br/>
 ・<br/>
 ・<br/>
 ・<br/>
 ・<br/>
 ・<br/>
 ・<br/>
 ・<br/>
 ・<br/>
 ・<br/>
 ・<br/>
 ・<br/>
 ・<br/>
 ・<br/>
 ・<br/>
 ・<br/>
 ・<br/>
 ・<br/>
 ・<br/>
 ・<br/>
 ・<br/>
 ・<br/>
 ・<br/>
 ・<br/>
 ・<br/>
 ・<br/>
 ・<br/>
 ・<br/>
 ・<br/>
 ・<br/>
 ・<br/>
 ・<br/>
 ・<br/>
 ・<br/>
 ・<br/>
 ・<br/>
 ・<br/>
 ・<br/>
 ・<br/>
 ・<br/>
 ・<br/>
 ・<br/>
 ・<br/>
 ・<br/>
 ・<br/>
 ・<br/>
 ・<br/>
 ・<br/>
 ・<br/>
 ・<br/>
 ・<br/>
 ・<br/>
 ・<br/>
 ・<br/>
 ・<br/>
 ・<br/>
 ・<br/>
 ・<br/>
 ・<br/>
 ・<br/>
 ・<br/>
 ・<br/>
 ・<br/>
 ・<br/>
 ・<br/>
 ・<br/>
 ・<br/>
 ・<br/>
 ・<br/>
 ・<br/>
 ・<br/>
 ・<br/>
 ・<br/>
 ・<br/>
 ・<br/>
 ・<br/>
 ・<br/>
 ・<br/>
 ・<br/>
 ・<br/>
 ・<br

(18) 右記画面が表示されますので、
 発行申込内容印刷をクリックし印刷画面を表示します。

| 🐵 発行申込ツール Ver.              |                               |                                                            |
|-----------------------------|-------------------------------|------------------------------------------------------------|
| 発行申込                        | *** AC                        | OSign ICカードの発行申込を受付けました ***                                |
|                             | AOSign ICカードに記録<br>ご利用者氏名     | <b>載される内容</b><br>: 認証 太郎                                   |
| 手順 5/5<br>(完了)              | ご利用者氏名(英字)                    | : Ninsho Taro                                              |
|                             | 商号·名称                         | : 日本電子認証株式会社                                               |
|                             | 本店住所                          | :東京都中央区築地5丁目5番地12号                                         |
|                             | 申込情報<br>申込有効期間<br>ご利用者(ICカードの | :1 年 + 30日 申込枚数 : 1 枚<br>名義人)情報                            |
|                             | 郵便番号<br>自宅住所                  | : 100-0000<br>:                                            |
|                             | 生年月日<br>ご連絡先<br>              | - 昭和 45年7月1日                                               |
|                             | 部著-0<br>担当者氏名                 | - #8-5519<br>: 電子太郎                                        |
|                             | 郵便番号<br>連絡先住所                 | :100-0000<br>: 東京都中央区築地5丁目5番地12号                           |
|                             | メールアドレス                       | : info@xxxxx.jp                                            |
|                             | 電話番号<br>請求先宛名                 | :03-1111-2222 FAX番号 : 03-1111-2223<br>:総務部総務課              |
| し本電子認証株式会社<br><i>AOSign</i> | 「発行申込内容印」                     | 利求タンをクリックしたのちに、「終 <u>了」ボタン</u> をクリックしてください。<br>発行年込内容印刷 約7 |

(19) 右記画面が表示されますので、画面を印刷します。

印刷の終了後、右上の閉じるボタン×をクリック してブラウザを閉じます。 (印刷された紙はお手元に保管ください)

| A                                                                                                    | AOSign ICカード<br>発行申込内容                                                                                                    |  |  |  |
|----------------------------------------------------------------------------------------------------|----------------------------------------------------------------------------------------------------|--|--|--|
| 以下の内容で発行中込をしました。<br>弊社から中込内容について確認させていただく場合がありますので、本画面は印刷のうえ、新たなACSign ICカードが届<br>くまで大切に保管くださいますようにお願い申し上げます。                                                                                                    |                                                                                                    |  |  |  |
| 受付日時                                                                                                    | : 2020年06月23日 16:29:01                                                                                                    |  |  |  |
| 現在のカード情報<br>シリアル番号<br>イカ期間も15(2(学生)<br>ご利用者は55(2(学生)<br>ご利用者は55(2(学生)<br>ご利用者は55(2(学生)<br>ご利用者は57(4(学生)<br>高号 <各体(学生)<br>本応任所 都道府県(実生)<br>本応任所 補道府県(実生)<br>法人番号                                                                                                    | :<br>2020/06/23~2025/06/22<br>: 設置 大部<br>Networ Taro<br>:<br>:<br>:<br>:<br>:<br>:<br>:<br>:<br>:<br>:<br>:<br>:<br>:<br>:<br>:<br>:<br>:<br>:<br>:                                                                                                    |  |  |  |
| <ul> <li>申込有物期間</li> <li>申込衣物期間</li> <li>申込衣物</li> <li>ジ利用者(にかードの名表人)情報</li> <li>第優番号</li> <li>自宅住所</li> <li>生年月日</li> <li>ご連絡先</li> <li>第優番号</li> <li>遊場先名</li> <li>豊者氏名</li> <li>野優番号</li> <li>連絡先位所</li> <li>ノルアドレス</li> <li>電話番号</li> <li>FAX番号</li> <li>請求先迎名</li> </ul> | <ul> <li>1 年 + 30日</li> <li>1 枚</li> <li>100-0000</li> <li>1570年の月01日</li> <li>総務部</li> <li>電子大郎</li> <li>100-0000</li> <li>東京都中央区委地5丁目5番地1</li> <li>26</li> <li>infb@xxxx,p</li> <li>cG-111-222</li> <li>cG-111-222</li></ul> |  |  |  |
|                                                                                                    | 1000日本電子認証株式会社                                                                                                    |  |  |  |

## 20 右記画面に戻りますので、終了をクリックします。

| 🐵 発行申込ツール Ver.       | ×                                                                      |
|----------------------|------------------------------------------------------------------------|
| 発行申込                 | *** AOSign ICカードの発行申込を受付けました ***                                       |
|                      | AOSign ICカードに記載される内容<br>ご利用者氏名 : 認証 太郎                                 |
| 手順 5/5<br>(完了)       | ご利用者氏名(英字) : Ninsho Taro                                               |
|                      | 商号·名称 : 日本電子認証株式会社                                                     |
|                      | 本店住所 :東京都中央区築地5丁目5番地12号                                                |
|                      | 申込情報<br>申込者執助問 :1年+30日 申込枚数 :1 校<br>ご和用者10:Dードの名義人情報<br>郵便電号 :100-0000 |
|                      | 日-12は77 -<br>生年月日 :昭和 45年7月1日<br>ご連続先 部署名 :総務部                         |
|                      | <b>担当者氏名 :</b> 電子太郎                                                    |
|                      | <b>郵便番号 :</b> 100-0000<br><b>連絡先住所 :</b> 東京都中央区築地5丁目5番地12号             |
|                      | メールアドレス : info@cocccc.jp                                               |
|                      | 電話番号 : 03-1111-2222 FAX番号 : 03-1111-2223<br>請求先宛名 :総務部総務課              |
| 日本電子器証株式会社<br>AOSign | 「発行申込内容印刷」ボタンをクリックしたのちに、「終了」ボタンをクリックしてください。                            |

以上で、インターネット発行申込は終了です。